## QNAP

## TS-431XeU Quick Installation Guide

快速安裝手冊 빠른 설치 설명서 Guía de Inst クイックインストールガイド Hızlı Kurulum k คู่มือการติดตั้งแบบเร็ว Gyors telepítési Instrukcja szybkiej instalacji Průvod Kurzinstallationsanleitung 快速安装指 Guida di installazione rapida Pika-ar Краткое руководство по установк Snabbinstallationsguide Guia de Instalação Rápida Hurtiginstallasjonsveiledning Hurtig installationsvejledning Pika-asa

| 0      |   |
|--------|---|
| 0      | 0 |
| ○<br>○ | 0 |

www.qnap.com

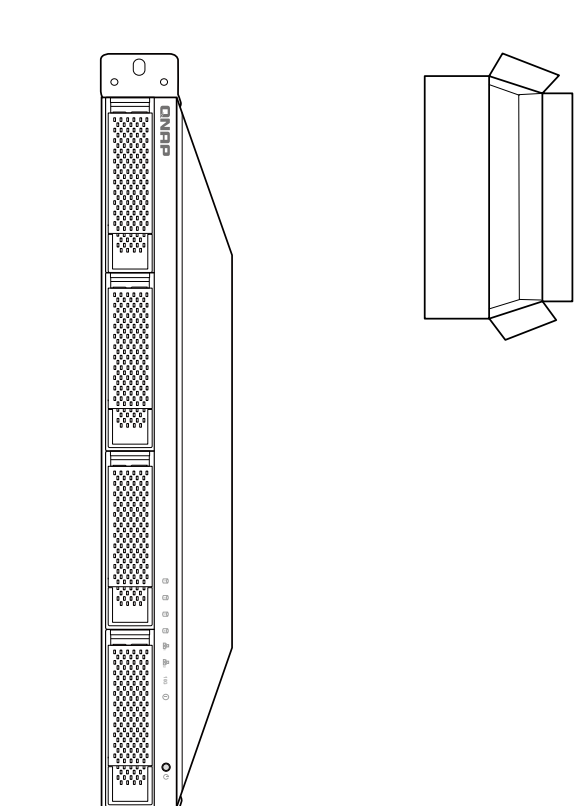

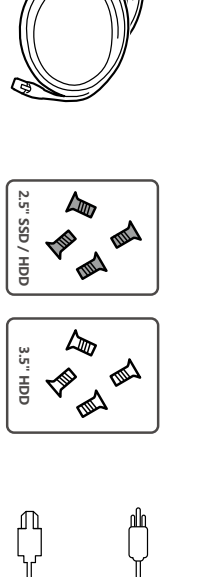

[∂

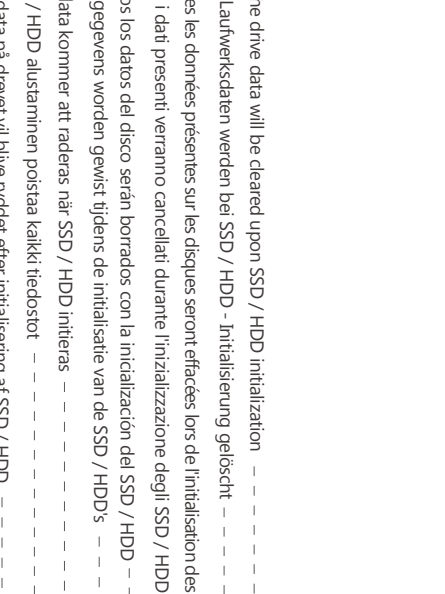

0 С 0

| a – – – يتم مسح كل بيانات محرك الأقراص عند تهيئة DD     | HDD(قرص الحالة الصلبة)/ SSD(محرك الأقراص الصلبة)            |
|---------------------------------------------------------|-------------------------------------------------------------|
| / HDD zostaną usunięte – – – – – – – – – – – – –        | Podczas instalacji wszystkie dane na dyskach SSD / H        |
| sledku inicializace – – – – – – – – – – – 🥲             | Všechna data na SSD / HDD budou smazána v důsle             |
| z első rendszerindítás során – – – – – – – 🗨            | Minden korábbi adat törlődik az SSD / HDD-ről az el:        |
| tüm veri silinecektir – – – – – – – – – – – – –         | Kurulum başladığında SSD / HDD disk üzerinde ki tü          |
|                                                         | ข้อมูลในไตรฟ์จะถูกลบออก เมื่อมีการตั้งค่าเริ่มต้น – – -     |
| 가손실됩니다                                                  | SSD / HDD 를 초기화 시키면 드라이브의 모든 데이터가 쉰                         |
| されます ------------- [6                                   | SSD / HDD を初期化すると、すべてのデータが消去され                              |
|                                                         | 所有 SSD / HDD 上的数据都将会被清除 – – – –                             |
|                                                         | 硬碟初始化時,所有資料皆會被清除 – – – – –                                  |
| а нем будут удалены — — — — — — — — — 👖                 | После инициализации SSD / HDD все данные на н               |
| om a inicialização do SSD / HDD p                       | Todos os dados do SSD / HDD serão apagados com              |
|                                                         | All data vil bli slettet når SSD / HDD er initialisert      |
| ng af SSD / HDD                                         | Alle data på drevet vil blive ryddet efter initialisering a |
|                                                         | SSD / HDD alustaminen poistaa kaikki tiedostot – –          |
| S S                                                     | All data kommer att raderas när SSD / HDD initieras         |
| e van de SSD / HDD's (1)                                | Alle gegevens worden gewist tijdens de initialisatie v:     |
| icialización del SSD / HDD – – – – – – – – – e          | Todos los datos del disco serán borrados con la inicia      |
| izializzazione degli SSD / HDD 🛛 – – – – – – 🖿 👔        | Tutti i dati presenti verranno cancellati durante l'inizia  |
| offacées lors de l'initialisation des SSD / HDD $  -$ 1 | Toutes les données présentes sur les disques seront effai   |
| alisierung gelöscht – – – – – – – – – – – – 👩           | Alle Laufwerksdaten werden bei SSD / HDD - Initialisi       |
| initialization e                                        | All the drive data will be cleared upon SSD / HDD init      |
|                                                         |                                                             |

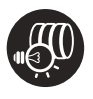

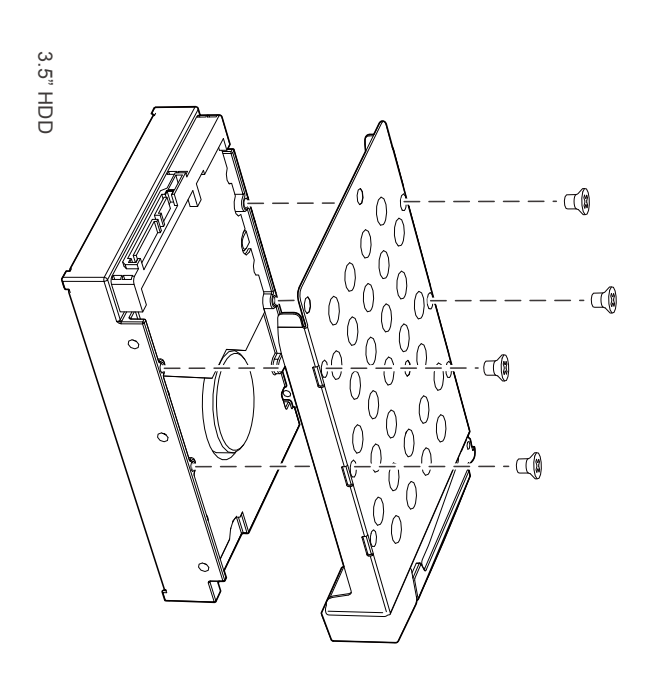

ω

4

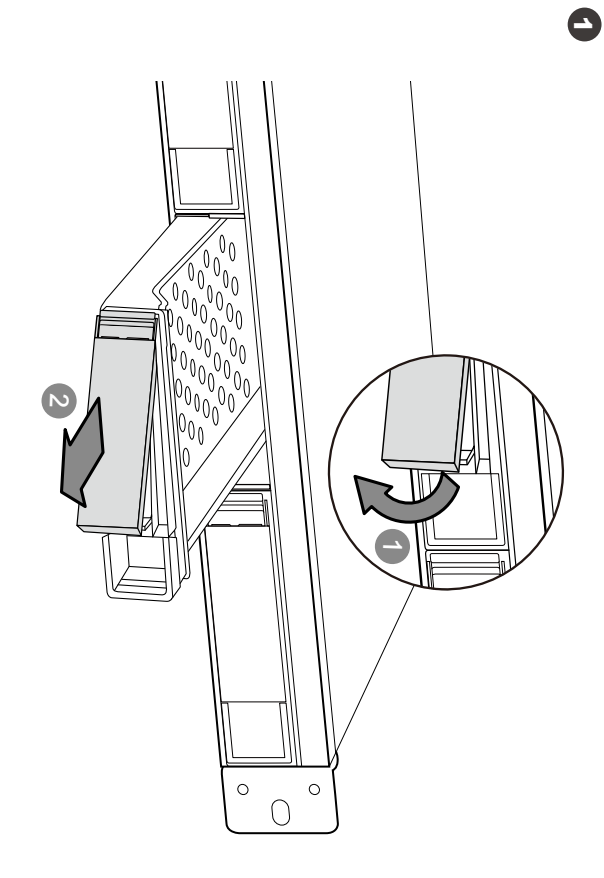

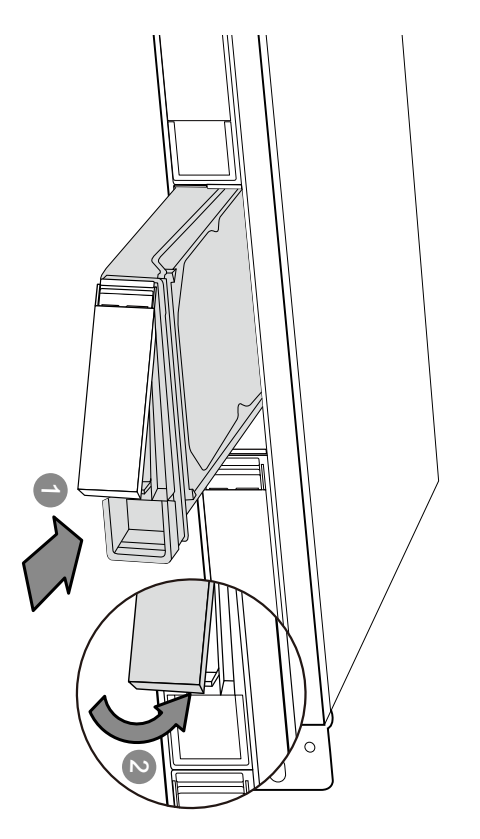

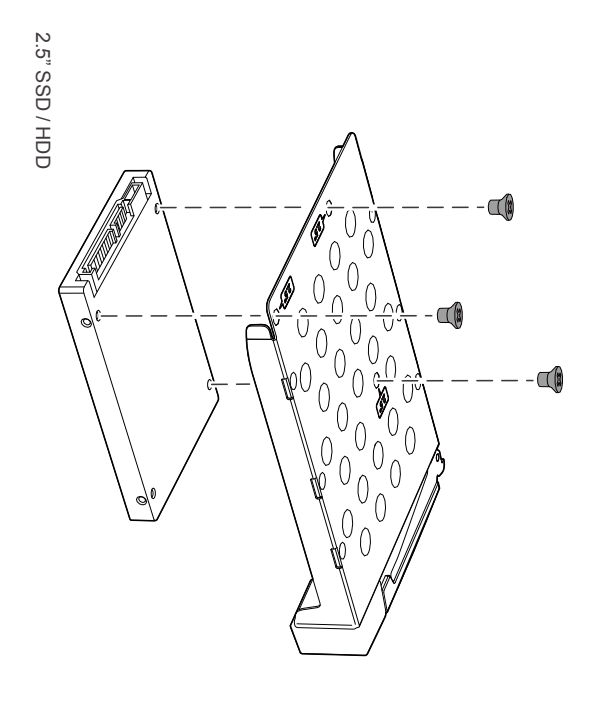

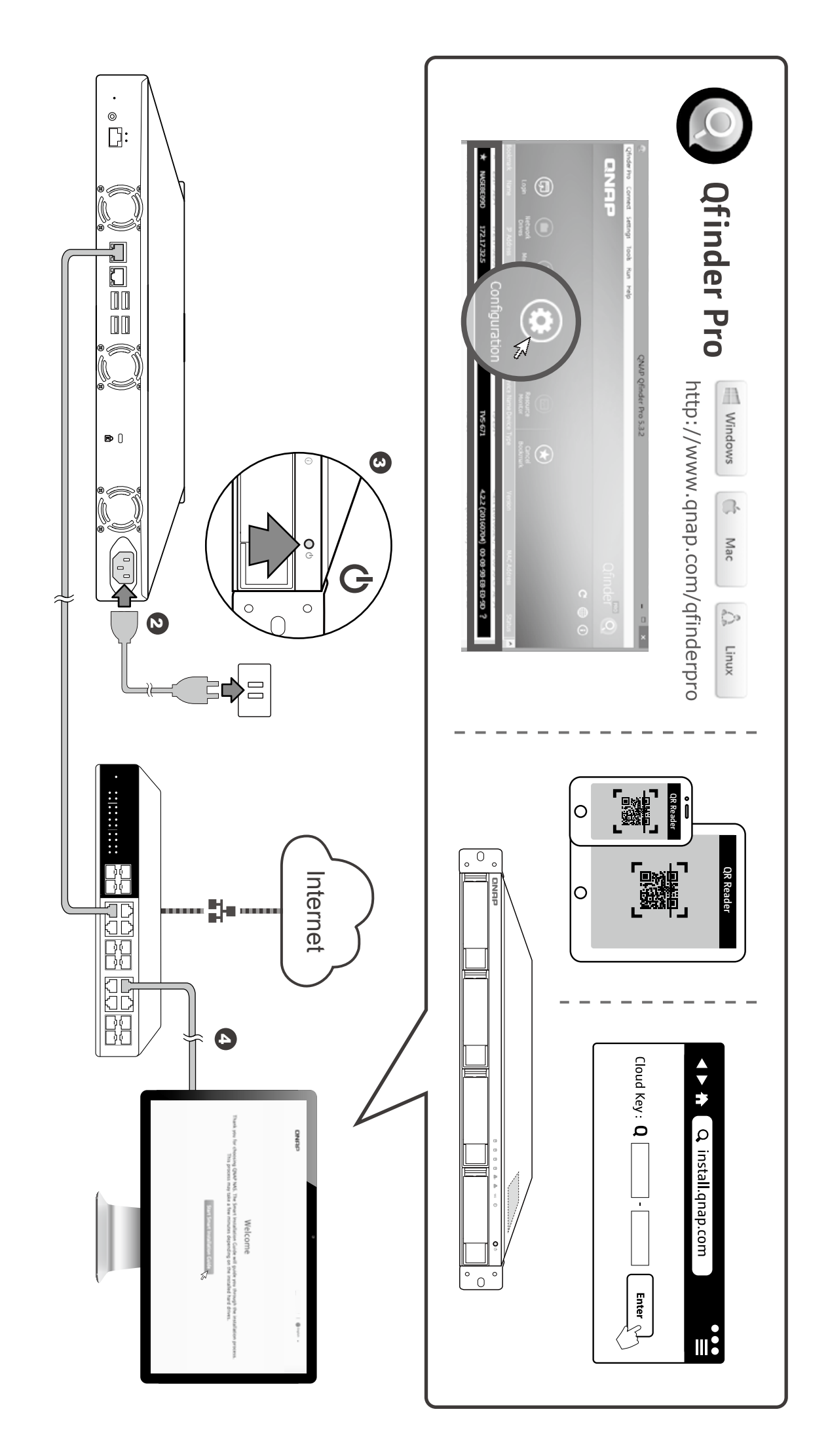

G

| (admin) سجُّل الدخول إلى حساب المسؤول مستخدمًا كلمة المرور الخاصة بك أو كلمة المرور الافتراضية وهي (admin)                 |
|----------------------------------------------------------------------------------------------------|
| Zaloguj się na koncie administratora przy użyciu wybranego przez siebie hasła lub hasła domyślnego (admin) – $ \mathbf{p}$ |
| Přihlaste se k účtu administrátora pomocí svého specifikovaného hesla nebo použijte implicitní heslo (admin) – – 😙         |
| Jelentkezzen be rendszergazdaként a megadott jelszóval vagy használja az alapértelmezett (admin) jelszót 🛺                 |
| Belirlediğiniz şifreyi veya varsayılan şifreyi (admin) kullanarak yönetici hesabında oturum açın $   \mathbf{tr}$          |
| ลือกอินเข้าบัญชีผู้ดูแลระบบโดยใช้รหัสผ่านเฉพาะของคุณ หรือใช้รหัสผ่านค่าเริ่มต้น (ผู้ดูแล) – – – – – – – – th               |
| 관리자 계정으로 로그인합니다 . 지정된 비밀번호를 사용하거나 기본 비밀번호 (admin) 를 사용하면 됩니다 🔞                                                             |
| 設定したのパスワードで管理者アカウントにログインし、初期パスワード (admin) を使用します – – – – – – (a)                                                           |
| 使用您设定的或预设的密码登入 admin 帐户————————————————————————————————————                                                                |
| 使用自訂密碼或預設密碼(admin)登入 admin 帳戶------------------                                                                            |
| Войдите в учетную запись администратора с заданным паролем или используйте пароль по умолчанию (admin) 🔃                   |
| Fazer login na conta de administrador usando sua senha especificada ou usar a senha padrão (admin)- 👧                      |
| Logg på administratorkontoen med det angitte passordet, eller bruk standardpassordet (admin) $  -$                         |
| Log ind på adminkontoen med den specificerede adgangskode eller brug standardadgangskoden (admin)- ta                      |
| Kirjaudu sisään järjestelmänvalvojatilille käyttämällä määritettyä salasanaa tai käytä oletussalasanaa (admin) 🗊           |
| Logga in till administratörskontot med ditt angivna lösenord eller använd standardlösenordet (admin) sv                    |
| Gebruik uw opgegeven wachtwoord of gebruik het standaard wachtwoord (admin) om in te loggen op het beheerdersaccount – – 🕦 |
| Iniciar sesión como administrador usando la contraseña especificada o use la contraseña predeterminada (admin) – es        |
| ccedere all'account admin utilizzando la password specificato o la password predefinita (admin) $  -$                      |
| Connectez-vous au compte admin à l'aide du mot de passe que vous avez spécifié ou du mot de passe par défaut (admin) - 🗊   |
| Mit dem benutzerdefinierten oder Standardkennwort (admin) am Administratorkonto anmelden – – de                            |
| Log into the admin account using your specified password or use the default password (admin) $ -$ en                       |

| Login | ••••• |  |
|-------|-------|--|
|       |       |  |

6

de en 4

| Aby zlokalizować serwer NAS, możesz: a) zainstalować narzędzie Qfinder Pro, b) zeskanować kod QR, lub c) przejść do witryny Cloud Installation i ręcznie wprowadzić klucz Cloud Key – – – – – – – –                 |
|----------------------------------------------------------------------------------------------------|
| Vyhledat NAS v síti můžete: a) instalací nástroje Qfinder Pro, b) načtením kódu QR, nebo c) navštívením webových stránek Cloud Installation a manuálním zadáním klíče Cloud Key – – – – – – – – – – – – –           |
| A NAS megkereséséhez a következőket teheti: a) Telepítse a Qfinder Pro segédprogramot. b) Olvassa le<br>a QR-kódot. c) Látogasson el a Cloud-telepítés webhelyre, és adja meg manuálisan a Cloud Key kódot -        |
| NAS'ı konumlandırmak için yapabilecekleriniz: a) Qfınder Pro yardımcı yazılımını kurun, b) QR kodunu tarayın veya c) Cloud Kurulum web sitesine gidip Cloud Key'i elle girin – – – – – – – – – – – –                |
| หากต้องการระบุตำแหน่งของ NAS คุณสามารถเลือกท่าดังนี้: (1) ติดตั้งโปรแกรมอรรถประโยชน์ Qfinder Pro (2)<br>สแกนคิวอาร์โล้ด หรือ (3) เข้าเว็บไซต์ Cloud Installation แล้วป้อน Cloud Key ด้วยตัวเอง– – – – – – – –       |
| NAS 를 찾으려면 , a) Qfinder Pro 유틸리티를 설치하고 , b) QR 코드를 스캔하거나 , 또는 c) Cloud Key 를 입력하여<br>수동으로 Cloud Installation 웹사이트로 이동하십시오 ㅋㅋㅋㅋㅋㅋㅋㅋㅋㅋㅋㅋㅋㅋㅋㅋㅋㅋㅋㅋㅋ                                                                     |
| NAS を検索する場合、下記いずれの方法を選択できます。 a) Qfinder Pro ユーティリティを導入する、b) QR<br>コードをスキャンする、c) Cloud Installation Web サイトに移動して Cloud Key を入力する------                                                                               |
| 要查找 NAS · 您可以:a) 安装 Qfinder Pro 实用工具 · b) 扫描二维码 · 或者 c) 到云端安装网站手动输入 Cloud Key -----------------------------------                                                                                                   |
| 欲連接您的 NAS · 您可以∶a) 安裝 Qfinder Pro 公用程式 · b) 掃描 QR Code · 或 c) 前往雲端安裝網<br>站輸入 Cloud Key                                                                                                    |
| Найти накопитель в сети можно следующими способами: а) установить утилиту Qfinder Pro, б) отсканировать QR-код, в) перейти на веб-сайт установки Cloud и вручную ввести Cloud Key – –                               |
| Para localizar a NAS, você pode: a) Instalar o utilitário Qfinder Pro; b) Escanear o código QR; ou c) Ir para o site de Instalação de Nuvem e inserir manualmente a Cloud Key – – – – – – – – – – – – – – – – – – – |
| Slik finner du NAS-enheten: a) Installer Qfinder Pro-verktøyet, b) Skann QR-koden, eller c) Gå til Cloud Installation-nettstedet og angi Cloud Key-nummeret manuelt – – – – – – – – – – – – – – – – – – –           |
| For at finde NAS'en kan du: a) Installere Qfinder Pro-programmet, b) Scanne QR-koden eller c) Gå til webstedet for Cloud-installation, og indtast manuelt Cloud Key – – – – – – – – – – – – – – – – – – –           |
| NAS-palvelimen paikallistamiseksi voit a) asentaa Qfinder Pro -apuohjelman, b) skannata QR-koodin, c) siirtyä Cloud Installation -web-sivustolle ja syöttää manuaalisesti Cloud Key -avaimen – – – – – –            |
| För att lokalisera NAS:en kan du: a) Installera verktyget Qfinder Pro, b) Skanna QR-koden eller c) Gå till webbplatsen för Cloud Installation och manuellt ange Cloud Key- – – – – – – – – – – – – – – – – – – –    |
| Om het NAS te vinden kunt u: a) het programma Qfinder Pro installeren, b) de QR-code scannen, of c) naar de Cloud-installatiewebsite gaan en handmatig de Cloud Key invoeren $         -$                           |
| Para localizar el NAS, usted puede: a) Instalar la utilidad Qfinder Pro, b) Escanear el código QR, o c) Ir a la página web de Cloud – – – – – – – – – – – – – – – – – – –                                           |
| Per localizzare il NAS, è possibile: a) Installare l'utility Qfinder Pro, b) Scansionare il codice QR, oppure c)<br>Andare sul sito Web – – – – – – – – – – – – – – – – – – –                                       |
| Pour localiser le NAS, vous pouvez : a) Installer l'utilitaire Qfinder Pro, b) Scanner le QR code, ou c) Vous rendre sur le site web                                                                                |
| So können Sie das NAS lokalisieren: a) Dienstprogramm Qfinder Pro installieren, b) QR-Code scannen, oder c) Cloud-Installationswebseite aufrufen und Cloud Key manuell eingeben – – – – – – – – – – –               |
| To locate the NAS, you can: a) Install the Qfinder Pro utility, b) Scan the QR code, or c) Go to the Cloud Installation website and manually enter the Cloud Key                                                    |

| a) Installare l'utility Qfinder Pro, b) Scansionare il codice QR, oppure c)                                                                                |
|----------------------------------------------------------------------------------------------------|
| le: a) Instalar la utilidad Qfinder Pro, b) Escanear el código QR, o c) Ir a                                                                               |
|                                                                                                    |
| a) Installera verktyget Qfinder Pro, b) Skanna QR-koden eller c) Gå till<br>n och manuellt ange Cloud Key                                                  |
| si voit a) asentaa Qfinder Pro -apuohjelman, b) skannata QR-koodin, c)<br>'ustolle ja syöttää manuaalisesti Cloud Key -avaimen – – – – – – – – – – – – – – |
| nstallere Qfinder Pro-programmet, b) Scanne QR-koden eller c) Gå til<br>og indtast manuelt Cloud Key – – – – – – – – – – – – – – – – – – –                 |
| staller Qfinder Pro-verktøyet, b) Skann QR-koden, eller c) Gå til Cloud<br>oud Key-nummeret manuelt – – – – – – – – – – – – – – – – – – –                  |
| a) Instalar o utilitário Qfinder Pro; b) Escanear o código QR; ou c) Ir para<br>inserir manualmente a Cloud Key — — — — — — — — — — — — — — — — — — —      |
| но следующими способами: а) установить утилиту Qfinder Pro, б)<br>́ти на веб-сайт установки Cloud и вручную ввести Cloud Key – – – – – – –                 |
| - ~                                                                                                    |
| Qfinder Pro 实用工具,b) 扫描二维码,或者 c) 到云端安装网站手动                                                                                                    |
| D方法を選択できます。 a) Qfinder Pro ユーディリティを導入する、b) QR<br>istallation Web サイトに移動して Cloud Key を入力する - - - - - - - - - - - -                                          |
| 틸리티를 설치하고 . b) QR 코드를 스캔하거나 . 또는 c) Cloud Key 를 입력하여<br>로 이동하십시오                                                                                           |
| สุนสามารถเลือกทำดังนี้: (1) ติดตั้งโปรแกรมอรรถประโยชน์ Qfinder Pro (2)<br>จ์ Cloud Installation แล้วป้อน Cloud Key ด้วยตัวเอง                              |
| ıbilecekleriniz: a) Qfinder Pro yardımcı yazılımını kurun, b) QR kodunu<br>2b sitesine gidip Cloud Key'i elle girin — — — — — — — — — — — — — — — — — — —  |
| ezőket teheti: a) Telepítse a Qfinder Pro segédprogramot. b) Olvassa le<br>loud-telepítés webhelyre, és adja meg manuálisan a Cloud Key kódot – – – – 🗬    |
| stalací nástroje Qfinder Pro, b) načtením kódu QR, nebo c) navštívením<br>ion a manuálním zadáním klíče Cloud Key –  –  –  –  –  –  –  –  –  –  –  –  –    |
| rożesz: a) zainstalować narzędzie Qfinder Pro, b) zeskanować kod QR,<br>Istallation i ręcznie wprowadzić Klucz Cloud Key – – – – – – – – – – – – – – – –   |
| QFinder Pro جهاز NAS بيمكنك من خلال : 1- اعدادواستخدام برنامج QFinder Pro                                                                                  |

7

|                                                                                                    | 9                        |
|----------------------------------------------------------------------------------------------------|--------------------------|
| –                                                                                                    | قصير                     |
| przywrócić hasło domyślne, należy za pomocą szpiłki wcisnąć przycisk Reset i przytrzymać go przez trzy<br>ndy, aż do usłyszenia krótkiego sygnału – – – – – – – – – – – – – – – – – – –                                                                                                    | Aby<br>seku              |
| rte-li obnovit původní heslo, pomocí tenkého a špičatého předmětu stiskněte a podržte resetovací tlačítko<br>kundy nebo do zaznění krátkého pipnutí – – – – – – – – – – – – – – – – – – –                                                                                                    | Chce<br>tři se           |
| apértelmezett jelszó visszaállításához nyomja meg a Reset gombot a túvel három másodpercig vagy amíg<br>rövid hangjelzést nem hall – – – – – – – – – – – – – – – – – –                                                                                                    | Az al<br>egy i           |
| าเรียวระ ราสายายารจะตุเปาะ ) ษกะสายารรงรับระราสาย ระบารรัฐสายากสายแทงการประมาณระบาสาปประเทศ 1<br>โจงการกลับไปยังรงัสผ่านค่าเริ่มต้น ให้ใช้เข็มภอปุ่มรีเขียเป็นวลา 3 วินาหิ หรือจนกว่าคุณจะได้ยินเสียงสัญญาณเตือนสัน ๆ<br>ลงเปลา șifreye dönmek amacıyla, Sıfırla düğmesine üç saniye boyunca veya kısa bir sesili uyan duyana kadar<br>าลk için bir iğne kullanın | VIE<br>Varsa<br>Varsa    |
| カパスワードに戻すには、ビンを利用してリセットボタンを 3 秒間(あるいは、ビーブ音が強く鳴るまで)押します                                                                                                    | 日本                       |
| 預說密碼的方法:用迴紋針尖壓著「重設」鈕三秒鐘,直到聽見短促嗶聲為止 ------------<br>复到默认密码,请用针状物抵按 Reset 键 3 秒或直至听见短促"哔"声 ------------------------------------                                                                                                    | 灾 淡<br>復 校               |
| você ouça um bipe curto – – – – – – – – – – – – – – – – – – –                                                                                                    | to n<br>to n             |
| ører et kort pip – – – – – – – – – – – – – – – – – –                                                                                                    | du h                     |
| nder eller indtil du hører et kort bip – – – – – – – – – – – – – – – – – – –                                                                                                    | or eku                   |
| aksesi oletussalasanaan, paina neulalla nollauspainiketta kolme sekuntia, kunnes kuulet lyhyen merkkiäänen – –<br>** on donno til stondordordordordordordordordordordordordord                                                                                                    | alat                     |
| itt återställa standardlösenordet , använd en nål för att trycka in återställningsknappen i tre sekunder eller<br>Ju hör ett kort pip – – – – – – – – – – – – – – – – – –                                                                                                    | ills o                   |
| terug te keren naar het oude wachtwoord, gebruikt u een pennetje om de Reset-knop drie seconden in te<br>ken of tot u een korte pieptoon hoort – – – – – – – – – – – – – – – – – – –                                                                                                    | druk Om                  |
| restaurar la contraseña predeterminada, utilice un objeto puntiagudo para pulsar el botón Restablecer nte tres segundos o hasta que escuche un pitido corto – – – – – – – – – – – – – – – – – – –                                                                                                    | <sup>2</sup> ara<br>dura |
| ornare alla password predefinita, usare uno spillo per premere il tasto Reset per tre secondi o fino a che<br>si sente il segnale acustico – – – – – – – – – – – – – – – – – – –                                                                                                    | oer t                    |
| revenir au mot de passe par défaut, utilisez une pointe pour appuyer sur le bouton Réinitialiser pendant trois<br>ndes ou jusqu'à ce que vous entendiez un bip court – – – – – – – – – – – – – – – – – – –                                                                                                    | our                      |
| jabe eines kurzen Signaltons mit einem schmalen spitzen Gegenstand drücken – – – – – – – – – – – – –                                                                                                    | Ausc                     |

X

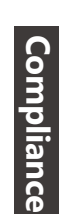

For more information about safety, regulatory, and environmental compliance, visit www.qnap.com/regulatory/

FCC Class A Notice

conditions: This device complies with Part 15 of the FCC Rules. Operation is subject to the following two

This device may not cause harmful interference

2. This device must accept any interference received, including interference that may cause undesired operation.

Zum Rücksetzen auf das Standardkennwort müssen Sie die Reset-Taste drei Sekunden lang oder bis zur To revert to the default password, use a pin to press the Reset button for three seconds or until you hear a short beep –

-en

de

Reset ü

• 0

the interference at his own expense. energy, and if not installed and used in accordance with the instruction manual, may cause commercial environment. This equipment generates, uses, and can radiate radio frequency reasonable protection against harmful interference when the equipment is operated in a digital device, pursuant to Part 15 of the FCC Rules. These limits are designed to provide area is likely to cause harmful interference, in which case the user will be required to correct harmful interference to radio communications. Operation of this equipment in a residential Note: This equipment has been tested and found to comply with the limits for a Class A

Modifications: Any modifications made to this device that are not approved by QNAP Systems Inc. may void the authority granted to the user by the FCC to operate this equipment.

This QNAP NAS comply with CE compliance class A

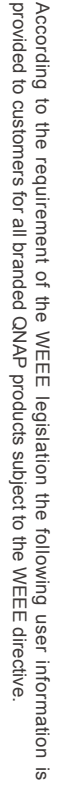

product. city office, your household waste disposal service or the shop where you purchased the about where you can drop off your waste equipment for recycling, please contact your local recycled in a manner that protects human health and the environment. For more information equipment at the time of disposal will help to conserve natural resources and ensure that it is waste electrical and electronic equipment. The separate collection and recycling of your waste your waste equipment by handing it over to a designated collection point for the recycling of disposed of with your other household waste. Instead, it is your responsibility to dispose of This symbol on the product or on its packaging indicates that this product must not be

更多關於安全、法規·與環境法令遵循相關的資訊·請參閱以下網址 www.qnap.com/regulatory/.

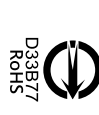

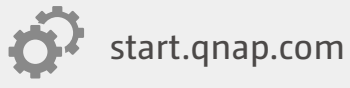

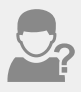

helpdesk.qnap.com

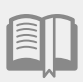

docs.qnap.com

download.qnap.com

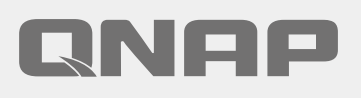

Printed in Taiwan P/N: 51000-024379-RS